## 关于学校科研用章网上审批流程

各学院:

为减轻学校科研人员负担,简化和优化"报销繁"问题相关 流程,根据《北京交通大学印章管理规定》等有关要求,科技处 经过前期调研、设计、开发、调试等工作,已初步完成科研用章 网上审批系统开发。各类科研项目申报、横向合同、科研成果、 专利申请、科研奖励等用章,均可通过科研管理信息系统中的"印 章申请"模块提交申请:<u>https://ormis.bjtu.edu.cn/</u>(详见附 件使用说明)。

科技处计划已于5月正式启用网上审批流程。

附:网上申请科技印章(签字)使用说明

## 网上申请科技印章(签字)使用说明

**第一步**:登录【科研管理信息系统】,根据用章情况选择相应的用章 申请栏目。

| ⑧科研管理信息系统                             |       |                              |        |        |       |       |  |
|---------------------------------------|-------|------------------------------|--------|--------|-------|-------|--|
| ♀ 首页                                  | ♀科研项目 | ■ 科研成果                       | 🔊 知识产权 | □ 科研平台 | ₽科研经费 | 中信息公示 |  |
| 欢迎您, <b>郭玉宝</b>                       |       | 脅 通知列表                       |        |        |       |       |  |
| ☑ 常用文件                                |       | 标题                           |        | 查询     |       |       |  |
| 管理办法                                  |       |                              |        |        |       |       |  |
| 表格表单                                  |       | 标题                           |        |        | 发布单位  |       |  |
| ☑ 通知公告                                |       |                              |        |        |       |       |  |
| ▶ 通知列表                                |       | 由违体田学校科技会同印音、科技协公会和禾坛代理人印音   |        |        |       |       |  |
| ☑ 印章申请                                |       | ╱ 甲腈使用子仪科仪口问印草、科仪处公室相安切心连入印草 |        |        |       |       |  |
| 科研用章<br>学校公章                          |       |                              |        |        |       |       |  |
|                                       |       | ━━━━ 申请使用学校公童、法人印章           |        |        |       |       |  |
| · · · · · · · · · · · · · · · · · · · |       |                              |        | •      |       |       |  |
|                                       |       |                              |        |        |       |       |  |

**第二步**:使用学校科技合同专用章、科技处公章和委托代理人印章, 点击【科研用章】;使用学校公章及校领导印章,点击【学校公章】。

| ⑧ 科研管理信息系统 |      |        |         |          |                    |                    |        |
|------------|------|--------|---------|----------|--------------------|--------------------|--------|
| •          | 〕首页  | ♥ 科研项目 | ┛ 科研成果  | 🗐 知识产权   | 🖵 科研平台             | ₩ 科研经费             | 口信息公示  |
| 欢          | 迎您,郭 | 玉宝     | ★ 学校科技合 | 同章、科技处公章 | 使用申请记录             | 申请使用印章             |        |
| 🗹 常用       | 目文件  |        | 文件名科    |          |                    | 事由                 |        |
| 管理         | 办法   |        |         | 点        | 话【申请使用B<br>项,涉密材料B | 7章】,填写申<br>申请直接到科技 | 请<br>处 |
| 表格         | 表单   |        |         | 力        | 理                  |                    |        |
| 🗹 通知       | 心告   |        |         |          |                    |                    |        |
| 通知         | 列表   |        |         |          |                    |                    |        |
| 🗹 印章       | 〕申请  |        |         |          |                    |                    |        |
| 科研         | 用章   |        |         |          |                    |                    |        |
| 学校         | 公章   |        |         |          |                    |                    |        |
|            | «    |        |         |          |                    |                    |        |

**第三步**:点击【申请使用印章】,填写申请使用印章事项,其中【使 用单位】、【联系人】、【联系电话】系统自动读取进入科研管理信息系 统的人员信息,申请人可以更改。

| * 文件名称      |   |
|-------------|---|
| 文件份数        | 1 |
| *发往单位       |   |
| * 事由        |   |
| 科技处章个数      | 0 |
| 处领导印章个数     | 0 |
| 学校科技合同专用章个数 | 0 |
| * 使用单位      |   |
| * 联系人       |   |
| * 联系电话      |   |
|             |   |

♪ 学校科技合同章、科技处公章使用审批单

| 07 | 字校公草 | 及校领导时 | 」草使用审批甲 |
|----|------|-------|---------|
|----|------|-------|---------|

| * 文件名称  |       |
|---------|-------|
| 文件份数    | 1     |
| * 发往单位  |       |
| * 事由    |       |
| 学校章个数   | 0     |
| 校领导名章个数 | 0     |
| * 使用单位  |       |
| * 联系人   |       |
| * 联系电话  |       |
|         | 保存 取消 |

保存 取消

**第四步:**填写审批单之后,保存并提交用章申请,同时把申请盖章材 料提交科技处相应科室审核。

**第五步:**科技处审核《印章申请单》和用章材料,并在网上审批通过, 纸质盖章材料留科技处。

**第六步:**科技处审核通过后,短信通知联系人到8号办公楼科技处 860室或校办思源楼 508 室取回盖章材料。